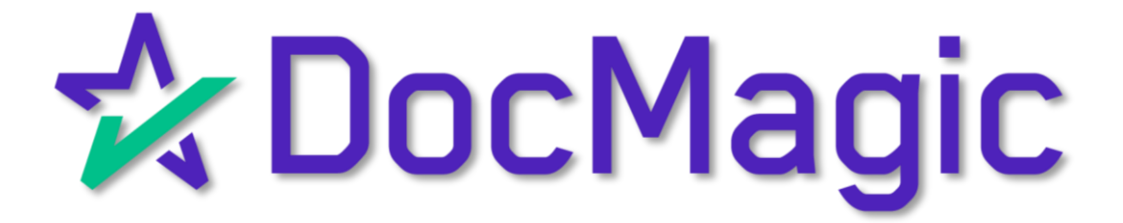

The Complete Guide

## Table of Contents

AutoPrep<sup>™</sup> is DocMagic's proprietary software that automatically tags documents.

| Using AutoPrep™ with DocMagic<br>Online                                                              | Page 1       |
|----------------------------------------------------------------------------------------------------|--------------|
| ✓ Create an eNote, then tag with<br>AutoPrep                                                         |              |
| Using AutoPrep™ from the<br>DocMagic Dashboard                                                       | Page 6       |
| <ul> <li>✓ Initiate an eClose transaction<br/>from AutoPrep™</li> <li>✓ No eNote Creation</li> </ul> |              |
| Using AutoPrep™ from the<br>Settlement Agent Portal                                                  | Page 27      |
| <ul> <li>Ensure proper e-tagging of<br/>documents</li> </ul>                                         |              |
| etermine which of these use cases suits                                                              | you best and |

skip to that portion of the guide. Happy tagging!

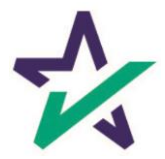

### AutoPrep<sup>™</sup>

#### Getting Started

Start by going to the DocMagic dashboard. If you do not need to generate an eNote, click on the AutoPrep™ icon and skip to page 7 of this guide.

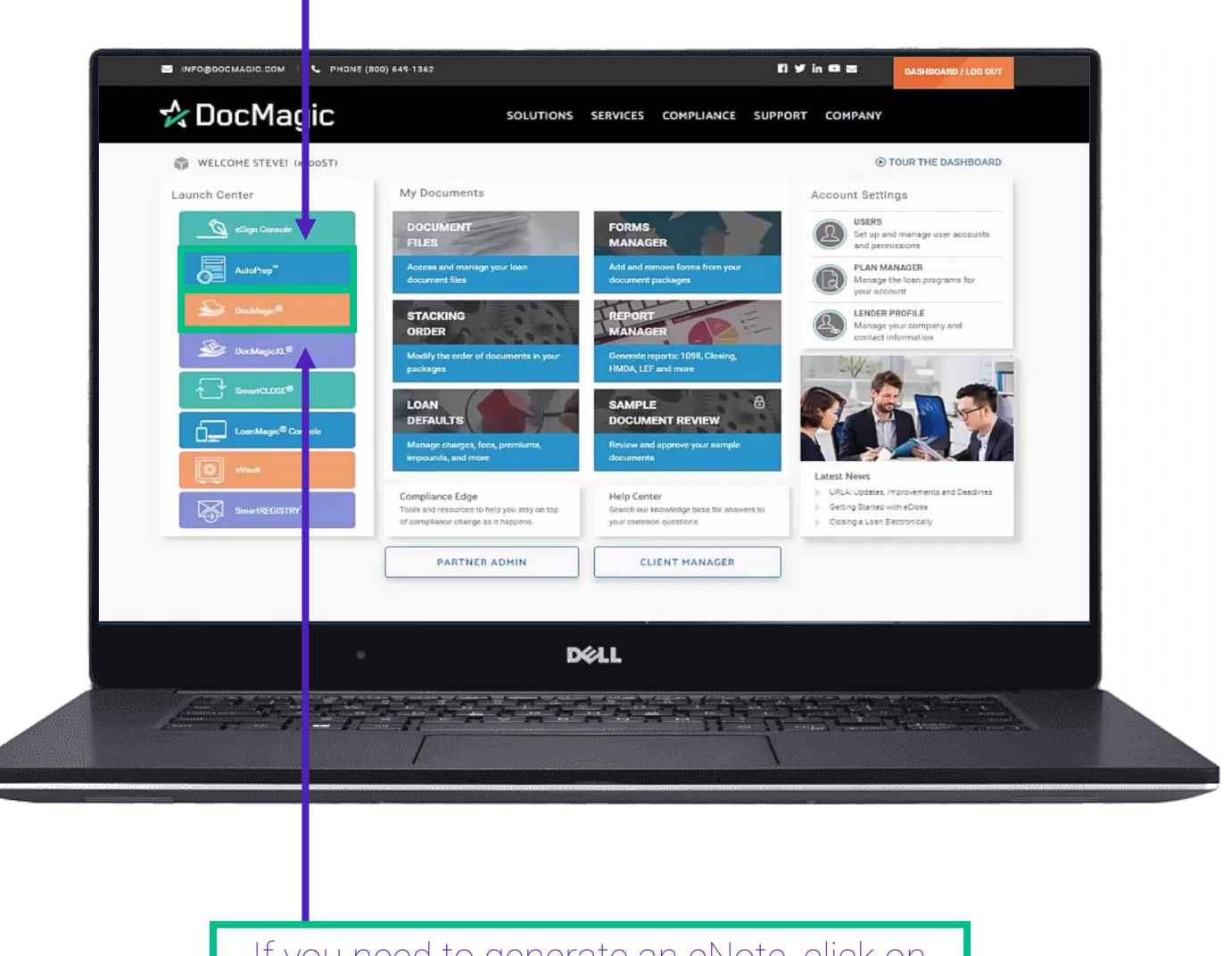

If you need to generate an eNote, click on DocMagic to launch DocMagic Online.

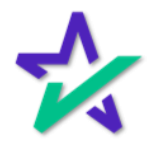

## AutoPrep<sup>™</sup> - DocMagic Online

#### Draw The Rest of the Owl

| Process the eN<br>Note und                                                                                                    | lote from your loan file.<br>er Package Type and cli                                                                                                    | Select Electronic<br>ick Process.                      |
|----------------------------------------------------------------------------------------------------|----------------------------------------------------------------------------------------------------|--------------------------------------------------------|
|                                                                                                    |                                                                                                    |                                                        |
| DocMagic - Borrower One Sample (#35)  File Edit Services Tools Help      Dols Period Period     Open Save     Data Capture                                                                                                    | Document Processing Options<br>Worksheet #3132 (SMITH 5 queued for processing.<br>General Options<br>Package Type Electronic Note<br>File Format Adobe PDF O DBK (PCL)   | AI UCD Collaboration eSign LoanMagic<br>Portal         |
| General         Borrowers/Sellers         Property         Terms         Prov           K. Due from Borrower at Closing         Code         Description         01         Sale Price of Aroperty         02         Sale Price of Aroperty         02         Sales Price of Aroperty Personal Property Include         03         Closing Costs Paid at Closing | Loan Application FNMA 3.x File:     DocMagic eSign     eSignature enable     eNotary enable     Send to Mobile App     Event Notification                                | www.eeu Amount ty Include in Sale                      |
| L. Paid Already by or on Behalf of Borrower at Closi<br>Code Description<br>01 Deposit<br>02 Loan Amount<br>03 Existing Loan(s) Assumed or Taken Subject                                                                                                    | E-Mail Secure Link to  Security  Require Password  Retrieval Notification  Disable Recipient Printing  Additional Services  Print and Deliver Enter Delivery Information | Amount<br>Amount<br>n Subject to                       |
| CALCULATION<br>Description<br>Total Due Already from Borrower at Closing (K)<br>Total Paid by or on Behalf of Borrower at Closing (L)<br>Cash to Close From/To Borrower                                                                                                    | Flood Certification     Ife of Loan?     Ife of Loan?     Process     Cancel                                                                                             | No<br>Amount<br>\$250,000.00<br>\$0.00<br>\$250,000.00 |

Not sure how we got here? Please check out our <u>DocMagic</u> <u>Online training section of the Product Training page</u>.

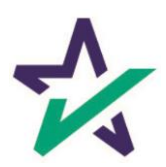

## AutoPrep<sup>™</sup> - DocMagic Online

#### Grab The WebDocs Code

## When you process the eNote, you will receive this confirmation email.

| DocMagic <donotreply@docmagic.com>     To:      Steve Truitt</donotreply@docmagic.com>                                                                                                    | Today al         |
|----------------------------------------------------------------------------------------------------|------------------|
| otect your privacy, some external images in this message were not downloaded.                                                                                                    | Download externa |
| Your DocMagic OnLine Worksheet has been successfully processed!                                                                                                    |                  |
| To access your documents, choose a document format below:                                                                                                    |                  |
| 1. <u>Click here</u> for documents in <b>DSI's DocMaster (.dbk) format</b><br>(Requires DSI's <i>FREE</i> DocMaster viewer program).                                                                                                    |                  |
| OR                                                                                                    |                  |
| 2. <u>Click here</u> for documents in Adobe Acrobat (.pdf) format.                                                                                                    |                  |
| <i>FREE</i> viewer downloads:<br>To download DocMaster, visit <u>stage-www.docmagic.com.</u><br>To download Adobe Reader, visit <u>www.adobe.com</u> .                                                                                                    |                  |
| Your documents are also available for download at stage www.docmagic.com<br>Your <u>WebDocs</u> retrieval code is: 100SALES-11GJ-H4c-6NWQd7AKDJ0MWcfQ                                                                                                    |                  |
| Processing Messages:<br>No processing messages detected.                                                                                                    |                  |
| Form Messages:<br>DOCSET : Invalid Time :12:00:00; blank string used. (Time)                                                                                                    |                  |
| Outstanding Audits:<br>Document Date is more than '5' days in the past<br>No Pre-Z Send Date. Used Application Date plus three business days.<br>Impound Account Low Balance (-1675.12) is less than zero.<br>This loan meets the Qualified Mortgage General guidelines. |                  |
| DØLL                                                                                                    |                  |
|                                                                                                    |                  |
|                                                                                                    |                  |

Copy this WebDocs retrieval code. You will need it when you upload documents to AutoPrep™.

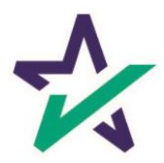

## AutoPrep<sup>™</sup> - DocMagic Online

#### Start AutoPrep™

Go to the dashboard and choose AutoPrep™ from the Launch Center.

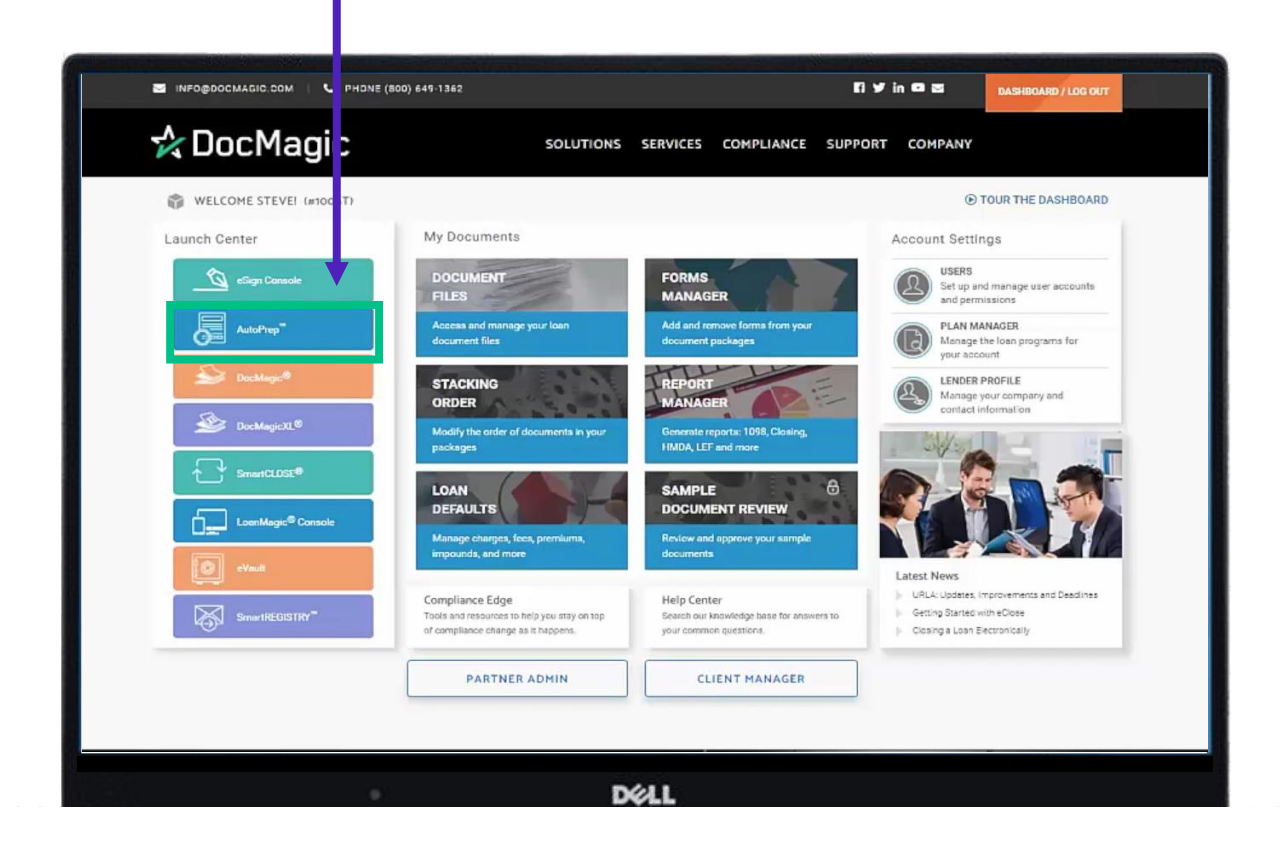

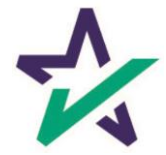

## AutoPre<u>p</u>™

#### Transaction Details

Once the page loads, you'll be greeted with this screen. Start by entering the Loan Number.

| 🐾 Auto                                            | Ргер             |
|---------------------------------------------------|------------------|
| Transaction Det                                   | ils              |
| Loan Number<br>7770128202300001<br>Include eNote? | Ves • No         |
| eNotary Enable?<br>Closing Date Closing Time      | Yes No           |
|                                                   |                  |
| • DØLL                                            |                  |
| Select the radio button to                        | indicate whether |

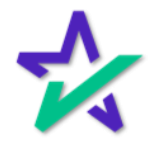

#### eNote WebDocs Code

If you select Yes for Include eNote, a field will appear below where you can enter in your WebDocs Code.

| AP 18                          | utoPrep    |  |
|--------------------------------|------------|--|
| Transactio                     | ו Details  |  |
| Loan Number                    |            |  |
| Include eNote?<br>WebDocs Code | • Yes 🔿 No |  |
| eNotary Enable?                | 🔵 Yes 💿 No |  |
| Closing Date Clos              | ing Time   |  |
|                                | Next       |  |
| D¢                             | ALL        |  |

If you are not using an eNote, ignore this page.

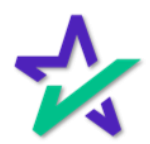

#### Transaction Details

Regardless of whether you include an eNote, you will still need to select whether eNotary is enabled and enter a closing date and time.

|                           | Transaction Detai | ls         |  |
|---------------------------|-------------------|------------|--|
| Loan Number<br>777012820  | r<br>2300-001     |            |  |
| Include eNote             | e? 🗸              | 🔵 Yes 🔹 No |  |
| eNotary Enab              | le?               | • Yes 🗌 No |  |
| Closing Date<br>1/19/2023 | 09:00 AM C        | )          |  |
|                           |                   | Next       |  |
|                           |                   |            |  |
| •                         | DØLL              |            |  |

will no longer be greyed out. Click it to continue.

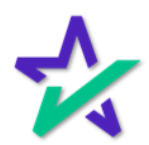

## Aut<u>oPrep</u>™

Participants

Enter information for buyer, seller, settlement agent, originator, underwriter, and notary.

| AF                          | AutoPrep        |
|-----------------------------|-----------------|
|                             |                 |
| Other                       | Signers Details |
| SETTLEMENT AGENT (REQUIRED) |                 |
| Name                        |                 |
|                             | 0               |
| Email Address               | Access Code     |
|                             | 0               |
| ORIGINATOR                  |                 |
| Name                        |                 |
|                             | 0               |
| Email Address               | Access Code     |
|                             | 0               |
|                             |                 |
|                             |                 |
| Back                        | Next            |
|                             |                 |
|                             |                 |

Borrower information needs to be entered EXACTLY as it appears in the document.

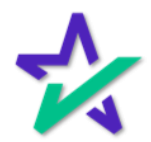

#### Uploading a File

Upload a PDF that you wish to prepare.

|        | Upload or drop a file here<br>It works for PDF (max size 4MB) |      |  |
|--------|---------------------------------------------------------------|------|--|
| Cancel | DØLL                                                          | Next |  |

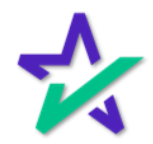

AutoPrep™ = (Doc)MAGIC

AutoPrep<sup>™</sup> will use Optical Character Recognition (OCR) and A.I. to identify signatures lines for Borrowers and other participants including Notaries.

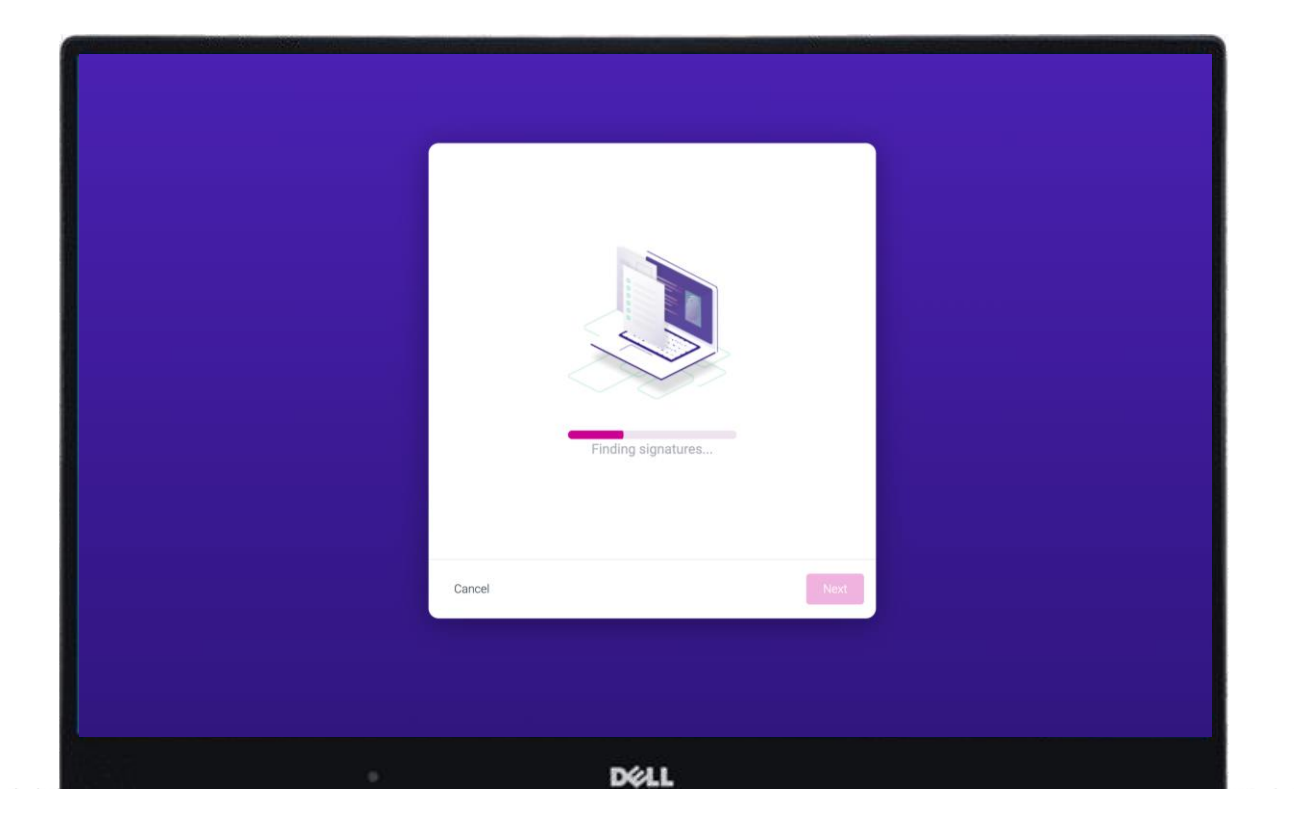

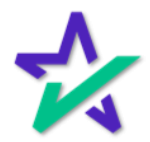

Document Pre-Review

This screen will confirm the number of signatures, notary fields, and unassigned signatures found.

|    | 😭 AutoPrep                                                     |        |
|----|----------------------------------------------------------------|--------|
|    | AutoPrep complete!<br>Ready for your review.                   |        |
|    | 1johnsandysmith_title docs.pdf<br>0 MB + 21 pages              |        |
|    | <ul> <li>Assigned signatures</li> </ul>                        | 6      |
|    | <ul> <li>Notary Fields</li> <li>Requires Validation</li> </ul> | 3<br>0 |
|    |                                                                |        |
| Ca | ncel                                                           | Next   |
|    |                                                                |        |

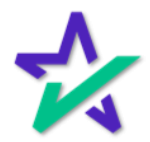

#### Green = Identified Field

## <u>Green</u> means that the field has been identified to match a previously entered participant.

| Please review the documents below | 1 johnsandysmith_title docs.pd<br>page 1 of 21                                                                                                    | if                                    |                     | Doos |
|-----------------------------------|----------------------------------------------------------------------------------------------------|---------------------------------------|---------------------|------|
|                                   | L<br>EVIDENCE OF JOINT APPLICA<br>Date: APRIL 5, 2016<br>Provided By: White House Bank<br>Borrower: John Smith, Sandy Smith<br>Property Address: 1234 MAIN STREET, TORRANCE, CALIFORNIA 90500 | .or n Number: LOANN<br>N <b>T ION</b> | IUMBER              |      |
|                                   | If you are applying for joint credit with another person, please sign below.<br>We intend to apply for joint credit.<br>JOHN SMITH (Bc<br>Trower John S<br>Notary<br>Select signer            | dy Smith                              | ▼ ⊗<br>Date<br>Date | +    |
|                                   | Dell                                                                                                    |                                       |                     |      |

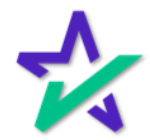

#### Notary Field = Orange / Blue

If electronic notarization is applicable, you may see an <u>orange</u> icon indicating that an item has been identified as a Notary field.

| Please review the documents below | 1johnsandysmith_title docs.pdf<br>page 1 of 21                                                                                                    | Down |
|-----------------------------------|----------------------------------------------------------------------------------------------------|------|
|                                   | Loan Number: LOANNUMB<br>EVIDENCE OF JOINT APPLICATION<br>Date: APRIL 5, 2016<br>Provided By: White House Bank<br>Borrower: John Smith, Sandy Smith<br>Property Address: 1234 MAIN STREET, TORRANCE, CALIFORNIA 90501<br>If you are applying for joint credit with another person, please sign below.<br>We intend to apply for joint credit. |      |
|                                   | DØLL                                                                                                    |      |

Notary fields themselves will show up as <u>blue</u>.

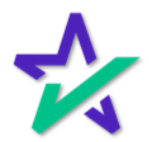

#### Red = Signer Not Found!

## Red means that AutoPrep<sup>™</sup> has found a signature line, but not a signer.

| lease review the documents below | 1                                                                  | johnsandysmith_title docs.pdf<br><sub>page 1 of 21</sub> |      | (Done) |
|----------------------------------|--------------------------------------------------------------------|----------------------------------------------------------|------|--------|
|                                  | EVIDENCE C                                                         | Loan Number: LOA<br>DF JOINT APPLICATION                 |      |        |
|                                  | Provided By: White House Bank<br>Borrower: John Smith, Sandy Smith |                                                          |      |        |
|                                  | Property Address: 1234 MAIN STREET, TO                             | RRANCE, CALIFORNIA 90501<br>person, please sign below.   |      |        |
|                                  | We intend to apply for joint credit.                               | (L)                                                      |      |        |
|                                  |                                                                    | JOHN SMITH (Borrower 1)                                  | - 0  |        |
| 2                                |                                                                    | 2 rower John Smith                                       | Date |        |
|                                  |                                                                    | Notary                                                   | · 0  |        |
|                                  |                                                                    | Borrower Sandy Smith                                     | Date |        |
|                                  |                                                                    | Select signer                                            | 9    | +      |
|                                  |                                                                    |                                                          |      |        |

Red fields MUST be eliminated before sending the document to proceed with eSign. This can be done by simply clicking on the field and assigning it, or by deleting it by clicking the 'x' to the right of the field.

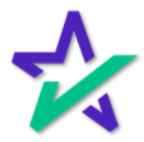

#### Assigning Fields

## You can assign any field at any time by clicking on it and selecting a Participant.

| Please review the documents below                             | Tjohnsandysmith_title docs.pdf                                                                                                 |  |
|---------------------------------------------------------------|----------------------------------------------------------------------------------------------------|--|
|                                                               | Loan Number: LOANNUMBER                                                                                                    |  |
|                                                               | Provided By: White House Bank Borrower: John Smith, Sandy Smith Property Address: 1234 MAIN STREET, TORRANCE, CALIFORNIA 90501 |  |
| JOHN SMITH                                                    | If vou are applying for joint credit with another person, please sign below.                                                   |  |
| (Borrower 1)<br>SANDY SMITH<br>(Borrower 2)<br>Settlement Sam | le JOHN SMITH (Borrower 1)                                                                                                    |  |
| Originator Samp<br>Underwriter Sam                            | P<br>Notary<br>De Borrower Sandy Smith Date                                                                                    |  |
| Notary                                                        | Select signer                                                                                                    |  |
|                                                               | • Déll                                                                                                    |  |

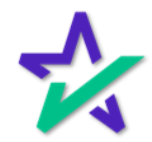

## AutoPre<u>p</u>™

#### Assigning Fields

## Once you eliminate all red fields, the warning triangle icon will disappear, and the Done button will illuminate.

|                                   |                                                         | 🔧 AutoPrep                                                                                                  |      | <b>SI</b> × |
|-----------------------------------|---------------------------------------------------------|----------------------------------------------------------------------------------------------------|------|-------------|
| Please review the documents below | 1johns                                                  | sandysmith_title docs.pdf<br>page 1 of 21                                                                   |      | Done        |
|                                   | Borrower: John Smith, Sandy Smith                       |                                                                                                    |      |             |
|                                   | Property Address: 1234 MAIN STREET, TORRAM              | ICE, CALIFORNIA 90501                                                                                       | a    | 9           |
|                                   | If you are applying for joint credit with another perso | n, please sign below.                                                                                       | _    |             |
|                                   | We intend to apply for joint credit.                    | JOHN SMITH (Borrower 1)<br>rower John Smith<br>Notary<br>D-Borrower Sandy Smith<br>SANDY SMITH (Borrower 2) | Date |             |
|                                   |                                                         | DØLL                                                                                                    |      |             |

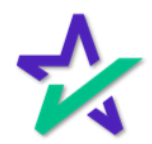

#### Toggling and Checking Tags

Clicking on an icon jumps you to the next tag of its kind in the document. This allows you to quickly toggle between similar tags and check them.

|                                   | 📆 AutoPrep                                                                   | ST ~ |
|-----------------------------------|------------------------------------------------------------------------------|------|
| Please review the documents below | 1johnsandysmith_title docs.pdf<br>page 1 of 21                               | Done |
|                                   | Borrower: John Smith, Sandy Smith                                            | }    |
|                                   | Property Address: 1234 MAIN STREET, TORRANCE, CALIFORNIA 90501               | }    |
|                                   | If you are applying for joint credit with another person, please sign below. |      |
|                                   | We intend to apply for joint credit.                                         |      |
|                                   | ► D≪LL                                                                       |      |

For example, if you continuously click on the green check mark icon, you can cycle through all the participant tags in the document. Try it!

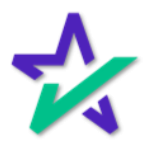

## AutoPre<u>p</u>™

#### Adding Tags

If you want to add tags, click on the Plus (+) towards the bottom of the page. A menu will open on the right side of the page (shown on next slide).

|                                   | 🐾 AutoPrep                                                                   | <b>61</b> ~ |
|-----------------------------------|------------------------------------------------------------------------------|-------------|
| Please review the documents below | 1johnsandysmith_title docs.pdf<br>page 1 of 21                               | Done        |
|                                   | Borrower: John Smith, Sandy Smith                                            | ø           |
|                                   | Property Address: 1234 MAIN STREET, TORRANCE, CALIFORNIA 90501               | 2           |
|                                   | If you are applying for joint credit with another person, please sign below. |             |
|                                   | We intend to apply for joint credit.                                         | ite         |
|                                   | DØLL                                                                         | +           |

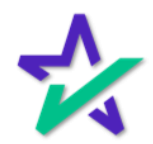

## Aut<u>oPrep</u>™

#### Adding Tags

Add tags by selecting the type you want and then dragging it to the desired spot on the document. Click on the dropdowns to expand your choices.

|                                                    |                                              |      | Statement of the local division in the | The state of the second second second second second second second second second second second second second se |
|----------------------------------------------------|----------------------------------------------|------|----------------------------------------|----------------------------------------------------------------------------------------------------|
|                                                    | 📲 AutoPrep                                   |      |                                        | ST ~                                                                                                    |
| uments below                                       | 1johnsandysmith_title docs.p<br>page 1 of 21 | df   |                                        | Done                                                                                                    |
| rrower: John Smith, Sandy Smith                    |                                              |      |                                        | Signature Fields                                                                                               |
| vperty Address: 1234 MAIN STREET, TORRV            | ANCE, CALIFORNIA 90501                       |      |                                        | ∠ Signature 14 Initial                                                                                         |
| rou are applying for joint credit with another per | son, please sign below.                      |      | ~                                      | Notary Fields                                                                                                  |
| intend to apply for joint credit.                  |                                              |      | ^                                      | PostFill                                                                                                    |
|                                                    | JOHN SMITH (Borrower 1)                      | - ×  |                                        | ∏ Textbox                                                                                                    |
|                                                    | rrower John Smith                            | Date | C                                      | ු Checkbox                                                                                                    |
|                                                    | Notary                                       | - ®  | ť                                      | 🖞 Date                                                                                                    |
|                                                    | SANDY SMITH (Borrower 2)                     | Date |                                        |                                                                                                    |
|                                                    | DéL                                          | L    |                                        |                                                                                                    |

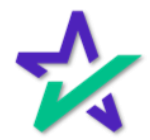

## AutoPre<u>p</u>™

#### Adding Tags

If applicable, please remember to assign your tags to a signer after placing them. If you forget to assign a tag that requires it, you'll activate the red warning triangle icon.

| and the second second second second second second second second second second second second second second second |                                                | Street and statements of the statement of the | the state of the state of the s |
|----------------------------------------------------------------------------------------------------|------------------------------------------------|-----------------------------------------------|----------------------------------------------------------------------------------------------------|
|                                                                                                    | 🖏 AutoPrep                                     |                                               | ST ~                                                                                                    |
| documents below                                                                                                  | 1johnsandysmith_title docs.pdf<br>page 1 of 21 |                                               | Done                                                                                                    |
| Borrower: John Smith, Sandy Smith                                                                                |                                                |                                               | 6 O Signature Fields                                                                                                    |
| Property Address: 1234 MAIN STREET, TORRANCE,                                                                    | CALIFORNIA 90501                               | 4                                             | AA Initial                                                                                                    |
| If you are applying for joint credit with another person, ple                                                    | rase sign below.                               |                                               | Notary Fields                                                                                                    |
| We intend to apply for joint credit.                                                                             | Select signer                                  | • · · · · · · · · · · · · · · · · · · ·       | ^ PostFill                                                                                                    |
|                                                                                                    | JOHN SMITH (Borrower 1)                        | · 0                                           | T Textbox                                                                                                    |
|                                                                                                    | Z rower John Smith                             | Date                                          | Checkbox                                                                                                    |
|                                                                                                    | Notary                                         | - 0                                           | 💾 Date                                                                                                    |
|                                                                                                    | SANDY SMITH (Borrower 2)                       | Date                                          |                                                                                                    |
|                                                                                                    | DELL                                           |                                               |                                                                                                    |

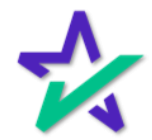

#### Done

Click Done when complete.

|                                   |                                                         | Negative States                              |        |             |
|-----------------------------------|---------------------------------------------------------|----------------------------------------------|--------|-------------|
|                                   |                                                         | 🔧 AutoPrep                                   |        | <b>ST</b> ~ |
| Please review the documents below | 1john                                                   | sandysmith_title docs.pdf<br>page 1 of 21    |        | Done        |
|                                   | Borrower: John Smith, Sandy Smith                       |                                              |        |             |
|                                   | Property Address: 1234 MAIN STREET, TORRA               | NCE, CALIFORNIA 90501                        |        | 4           |
|                                   | If you are applying for joint credit with another perso | n, please sign below.                        |        |             |
|                                   | We intend to apply for joint credit.                    | R                                            |        |             |
|                                   |                                                         | JOHN SMITH (Borrower 1)<br>rrower John Smith | • Date |             |
|                                   |                                                         |                                              | -70    |             |
|                                   |                                                         | P-Borrower Sandy Smith                       | Date   |             |
|                                   |                                                         | SANDY SMITH (Borrower 2)                     |        |             |
|                                   |                                                         |                                              |        |             |
|                                   |                                                         |                                              |        | +           |
|                                   | •                                                       | DØLL                                         |        |             |

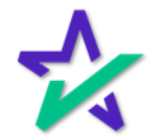

#### Confirmation

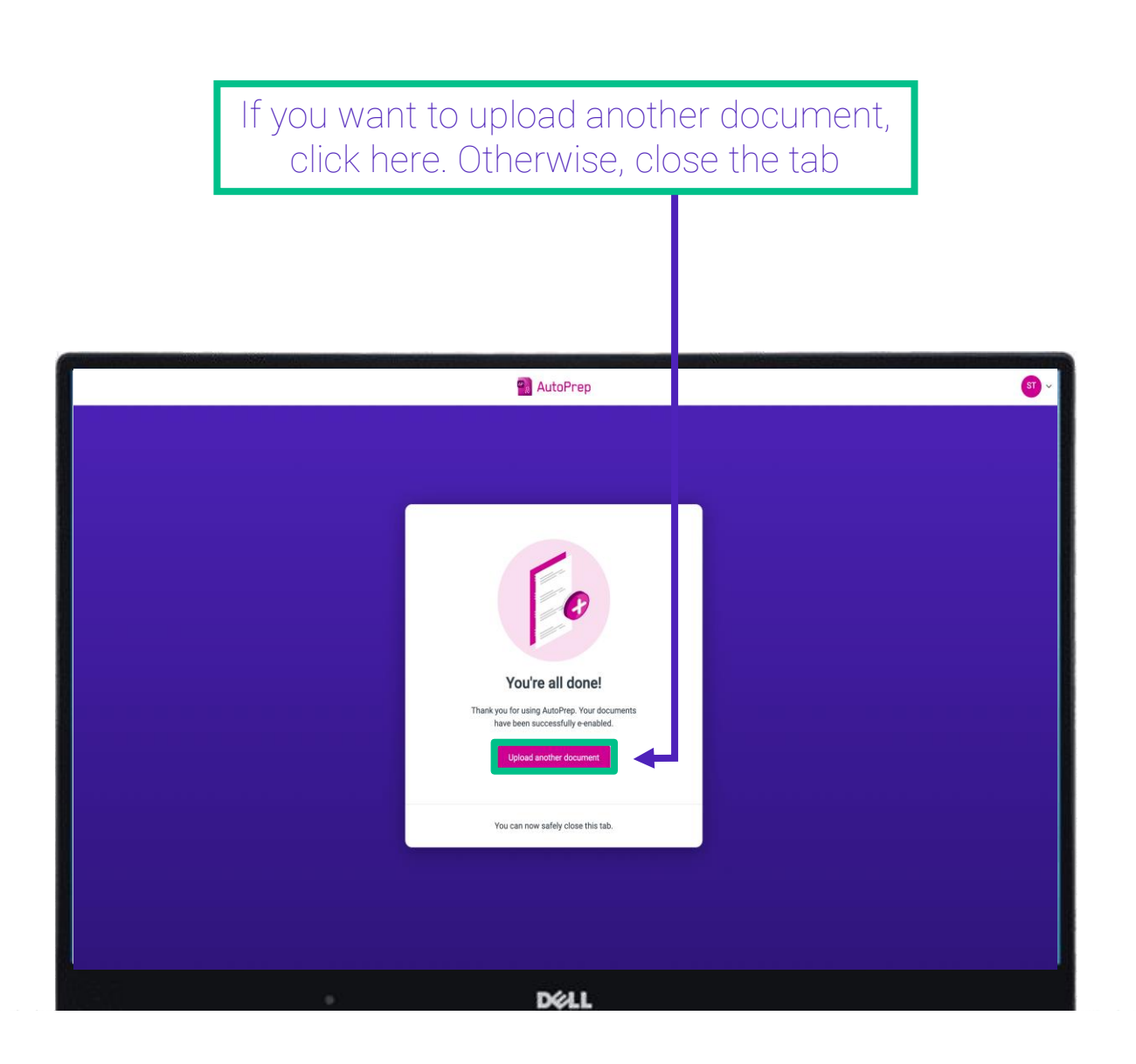

This confirmation lets you know you can now work from your eSign console. For additional information on how to use our eSign Console, please visit our <u>Product Training Page</u>.

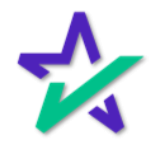

## AutoPrep<sup>™</sup>

#### eSign Console

The AutoPrep<sup>™</sup> – prepared loan will now be listed in your eSign console on your dashboard.

| aSi | gn Console - Steve Truitt                   |                                    |        |           |         |                       |                            | Schei                  | Juler Monitoring    | Accounts     | eSign Request   | s Create |
|-----|---------------------------------------------|------------------------------------|--------|-----------|---------|-----------------------|----------------------------|------------------------|---------------------|--------------|-----------------|----------|
| ive | Requests Showing 1 - 50 of 92               |                                    |        |           |         |                       |                            |                        |                     |              |                 |          |
| 4   | 2 Next Show: 50 ~                           |                                    |        |           |         |                       |                            |                        |                     |              |                 |          |
|     | Loan ii Sig<br>Document Set Ena             | <u>ner</u><br>av                   |        |           |         | Status<br>Worksheet # |                            | Ver                    | Created             | CS           | IS              | RESPA    |
|     | 081620220004 San<br>Closing Documents stru  | ndy Smith (+4)                     |        |           |         | New 2843              |                            | 1                      | 8/16/22<br>12:31 PM | ~            |                 | 0        |
|     | 77708161207 Joh<br>Closing Documents stru   | hn Smith (+4)                      |        |           |         | In Progress           |                            | 1                      | 8/16/22             | ~            |                 | 0        |
|     | 777081620220002 Jot                         | hn Smith (+2)                      |        |           |         | New                   |                            | 1                      | 8/16/22             |              |                 | -        |
|     | 🍌 eSign Console - Steve Truitt              |                                    |        |           |         |                       |                            |                        |                     |              | Schedu          | ıler     |
|     | Loan #: 081620220004                        |                                    |        |           |         | Lender: St            | teve Truitt                | 0.00                   | (4000 AL EO)        |              |                 |          |
|     | Primary Name: Sandy Smith<br>Type: EClosing |                                    |        |           |         | Di                    | SI TEST LEN<br>ruitt@docma | DER (SALES)<br>aic.com | (100SALES)          |              |                 |          |
|     | Package Id: 578816                          |                                    |        |           |         | (8                    | 00)649-1362                | 910.00111              |                     |              |                 | - 1      |
|     | Worksheet #: 2843 (Version : 1)             |                                    |        |           |         |                       |                            |                        |                     |              |                 |          |
|     | Closing Date: 8/17/22                       |                                    |        |           |         |                       |                            |                        |                     |              |                 |          |
|     |                                             |                                    |        |           |         |                       |                            |                        |                     |              |                 |          |
|     | Details Documents Document                  | s Received                         | EMails | Versions  |         |                       |                            |                        |                     |              |                 |          |
|     | Documents 😝 🔏 🔍                             |                                    |        |           |         |                       |                            |                        |                     |              |                 |          |
|     | Document Name                               |                                    |        | ClickSign | Page(s) | Mark(s)               | Signer(s)                  | Completed              | Sigreq              | Document Id  | Document lo     |          |
|     | 1 Closing_Documents_AP_2022-08-16_          | 12:24:45                           |        | ×         | 24      | 4                     | 1                          |                        |                     | 5036478   50 | 047977          |          |
|     | 2 Multistate Fixed Rate Electronic Note     |                                    |        | ~         | 4       | 1                     | 1                          |                        |                     | 5036479   50 | )47978          |          |
|     |                                             |                                    |        |           |         |                       |                            |                        |                     | Ad           | d Internal Note |          |
|     |                                             |                                    |        |           |         |                       |                            |                        |                     |              |                 |          |
|     | 081120220001 Joh<br>Initial Disclosure stru | hn Smith (+1)<br>uitt@docmagic.com |        |           |         | Signed<br>2824        |                            | 1                      | 8/11/22<br>12:49 PM | 4            | 4               | -        |
|     | 77708110339 Jot<br>Closing Documents Lea    | hn Smith (+2)                      |        |           |         | In Progress<br>2825   |                            | 1                      | 8/11/22<br>12:21 PM | 4            |                 | 0        |
|     | 77708101152 Joh                             | hn Smith (+2)                      |        |           |         | Signed<br>2823        |                            | 1                      | 8/10/22<br>11:58 AM | 4            |                 | 0        |
|     | Closing Documents for                       |                                    |        |           |         |                       |                            |                        |                     |              |                 |          |

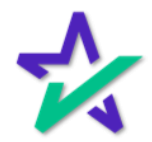

## AutoPre<u>p</u>™

#### Email Invites

## eSign email notifications will be sent to the participants, including the Settlement Agent and any additional signers.

| DS     | TEST LENDER (SALES) - Preview your closing documents り                                                                                                    |                          |
|--------|----------------------------------------------------------------------------------------------------|--------------------------|
|        | Docs Today at 12:31 P                                                                                                    |                          |
| 🔥 То р | otect your privacy, some external images in this message were not downloaded.                                                                                                    |                          |
|        | Sandy Smith,                                                                                                    |                          |
|        | Your closing documents are ready for review. Please click the link below to preview your closing document package.                                                                                                    |                          |
|        | Click here to review                                                                                                    |                          |
|        | Please note: You will receive a second email <u>the morning of your closing</u> at which time your documents will be ready for your electronic signature.                                                                  |                          |
|        | Have a great closing!                                                                                                    |                          |
|        | DSI TEST LENDER (SALES)<br>Closing Agent Invitation for Sandy Smith<br>D Dros<br>Tot Steve Trutt                                                                                                    | ی<br>Today at 12:31 PM   |
|        | To protect your privacy, some external images in this message were not downloaded.                                                                                                    | Download external images |
|        | Dear Andy Agent,                                                                                                    |                          |
|        | This is your invitation to provide settlement services for a secure eClosing for DSI TEST LENDER (SALES). Simp<br>Closing Agent Portal where you can upload and review the Closing Document package prior to the eClosing. | ly login to the          |
|        | Click here to access the Closing Agent Portal                                                                                                    |                          |
|        | Primary Borrower: Sandy Smith<br>Loan Number: XXXXXXX0004                                                                                                    |                          |
|        | If you have questions about this process, click here to visit our online support system.                                                                                                    |                          |
|        | Regards,<br>Steve Truitt<br>DSI TEST LENDER (SALES)<br>struitt@docmagic.com                                                                                                    |                          |
|        | DØLL                                                                                                    |                          |

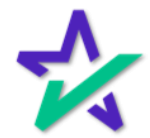

## AutoPrep<sup>™</sup>

#### Settlement Agent

The rest of this guide will focus on using AutoPrep™ from the Settlement Agent portal. Many of the functions are the same as before.

| Close Console (Settle                                                                                                    | ement Agent)                                 |                                                                                                    |              |                                                          |                                | 🝳 Sally 🗸                            |
|----------------------------------------------------------------------------------------------------|----------------------------------------------|----------------------------------------------------------------------------------------------------|--------------|----------------------------------------------------------|--------------------------------|--------------------------------------|
| LOAN Loan #: 777-161630796081 Primary Borrower: Erica Sample Type: Eclosing Package ID: 333727 Worksheet #: 1616630796081 (Version: 1) |                                              | Company: DSI TEST LENDE<br>Contact: Michael Morford<br>Email: mikem@docmagii<br>Phone: (800) 649-1362 | R (SALES)    | COUNTDOWN TO CL<br>DAYS<br>0<br>Date: Mar 25, 2021 (Thu) | osing<br>s <u>minute</u><br>51 | s seconds<br>26<br>Time: 12:00am PDT |
| Action Log                                                                                                    |                                              |                                                                                                    |              |                                                          |                                | Ready to Close                       |
| Signers (2)                                                                                                    |                                              |                                                                                                    |              |                                                          |                                | Assign Notary                        |
| # Signer Name / Email Role                                                                                                    | Notary Name / Email                          | Notary Type /<br>Closing Date - Time                                                                  | KBA / Status | ID Verify / Status                                       | Status                         | eSign                                |
| 1 Erica Sample<br>erica.sample@example.c Borrower                                                                                      | Notary_name_placeholde<br>NOTARY_EMAIL_PLACE | 3/25/2021 - 12:00am                                                                                   | <b>⊡</b> ≉ O | 00                                                       | Not Started                    | Open<br>Signing Room                 |
| 2 Sally Settlement<br>sally.settlement@exampl Settlement Agent                                                                         | Unassigned                                   |                                                                                                    |              | •                                                        | Ready to Sign                  | Open<br>Signing Room                 |
| Documents (15) 🚦 🖋 🖪 🖨                                                                                                    |                                              |                                                                                                    |              |                                                          | Previe                         | w Mode ON                            |
| # eSign Enabled                                                                                                    |                                              |                                                                                                    | Page(s)      | Signe                                                    | r(s)                           | Completed                            |
| 1 Uniform Residential Loan Application                                                                                                 |                                              |                                                                                                    | 9            | 1                                                        |                                | ~                                    |
| 2 MERS California Deed of Trust                                                                                                    |                                              |                                                                                                    | 16           | 2                                                        |                                | ~                                    |
| 3 Specific Closing Instructions                                                                                                    |                                              |                                                                                                    | 3            | 2                                                        |                                | ~                                    |
| 4 California Hazard Insurance Disclosure                                                                                               |                                              |                                                                                                    | 1            | 1                                                        |                                | ~                                    |
|                                                                                                    |                                              |                                                                                                    | 2            | 1                                                        |                                | ~                                    |
| 5 Hazard Insurance Authorization and Requirements                                                                                      |                                              |                                                                                                    | 6            |                                                          |                                |                                      |
| 5 Hazard Insurance Authorization and Requirements<br>6 Borrower Consent to the Use of Tax Return Information                           |                                              |                                                                                                    | 1            | 1                                                        |                                | ~                                    |

For more information about the Settlement Agent Portal, please visit our <u>Product Training Page</u>.

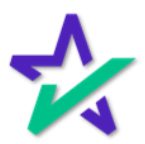

#### Uploading a File

When you need to add a document to the stack that requires signatures, click on the page icon below to upload it.

| Console (Settlement Agent)                                                                                                    |                                        |                                     | 🙆 Sally 🗸                                    |
|----------------------------------------------------------------------------------------------------|----------------------------------------|-------------------------------------|----------------------------------------------|
| LOAN Low #: 777-1616530756051<br>Primary Borro: ex: Erica Sample<br>Tex: EClosing<br>Packag 0: 333727<br>Worksho #: 1616530756081 (Version: 1)<br>LENDER<br>Company: DSI TEST LENDER:<br>Company: DSI TEST LENDER:<br>Contact: Michael Morford<br>Email: miltern@docmap.cc<br>Phone: (800) 649-1362 | (SALES) DAYS<br>om Date: Mar 2         | HOURS<br>6                          | NUTES: SECONDS<br>51 26<br>Time: 12.00am PDT |
| ton Log                                                                                                    |                                        |                                     | 曫 Ready to Close                             |
| Signers (2) & Upload a new document                                                                                                    |                                        | ×                                   | Assign Notary                                |
| # Signer Name / Email Ri                                                                                                    |                                        | Status                              | eSign                                        |
| Erica Sample<br>erica sample@example.c. B(<br>Document:                                                                                                    | Brows                                  | Not Started                         | Open<br>Signing Room                         |
| 2 Sally Settlement Si sally settlement@exampta                                                                                                    |                                        | Ready to Sig                        | n Open<br>Signing Room                       |
| Cancel Submet                                                                                                    |                                        |                                     | Preview Mode ON                              |
|                                                                                                    |                                        | Fignade                             | Completed                                    |
| # eSign Enabled                                                                                                    | Page(s)                                | Silliner(2)                         |                                              |
| # eSign Enabled 1 Uniform Residential Loan Application                                                                                                    | Page(s)<br>9                           | 3)giner(3)<br>1                     |                                              |
| # eSign Enabled Uniform Residential Loan Application MERS California Deed of Trust                                                                                                    | Page(s)<br>9<br>16                     | 1<br>2                              | ~                                            |
| # eSign Enabled     Unform Residential Loan Application     MERS California Deed of Trust     Specific Closing Instructions                                                                                                    | 9<br>16<br>3                           | 1<br>2<br>2                         | * * *                                        |
|                                                                                                    | Page(s)<br>9<br>16<br>3                | 1<br>2<br>2                         | · · · · · · · · · · · · · · · · · · ·        |
|                                                                                                    | Page(s)<br>9<br>16<br>3<br>1           | 3 yuner(s)<br>1<br>2<br>1<br>1      |                                              |
|                                                                                                    | Page(s)<br>9<br>16<br>3<br>1<br>2<br>1 | 3 gune (s)<br>1<br>2<br>1<br>1<br>1 |                                              |

Any file you upload to the Documents section will automatically trigger AutoPrep™.

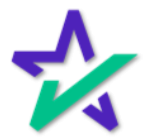

## AutoPrep<sup>™</sup> – Settlement Agent

#### Uploading a File

## Click the Browse button to navigate to the document you would like to add to the package.

| 🐴 Do                 | CMagic eClose Console (Se                                                                           | ttlement Agent)    |                                     |                              |                                        | Sally -                         |
|----------------------|----------------------------------------------------------------------------------------------------|--------------------|-------------------------------------|------------------------------|----------------------------------------|---------------------------------|
| LOAN                 | Loan #: 777-1616630796081<br>Primary Borrower: Erica Sample<br>Type: Eclosing<br>Dackans ID: 333222 |                    | Company: DSLTE:<br>Contact: Michael | ST LENDER (SALES)<br>Morford | COUNTDOWN TO CLOS<br>DAYS HOURS<br>0 6 | ig<br>Minutees Seconds<br>51 26 |
| ← → × ↑ 🗖 > Th       | is PC > Desktop >                                                                                   | ~                  | ບ 🔎 Sear                            | ch Desktop                   | bate: Mar 25, 2021 (Thu)               | Time: 12:00am PDT               |
| Organize • New folde | er                                                                                                  |                    |                                     | )= • 🔲 🌘                     |                                        | 曫 Ready to Close                |
| Elkhorn Valley Ba    | Name                                                                                                | Date modified      | Type                                | Size                         | ^                                      |                                 |
| Fairway Indepen      | WWN                                                                                                 | 8/6/2020 3:06 PM   | File folder                         |                              |                                        | Assign Notary                   |
|                      | 61G1ifC9aPL, AC SL1000 .jpg                                                                         | 8/25/2020 9:30 AM  | JPG File                            | 72 KB                        |                                        |                                 |
| OneDrive             | ad users.csv - Shortcut                                                                             | 1/13/2020 12:59 PM | Shortcut                            | 2 KB                         |                                        | eSign                           |
|                      | Adobe Connect                                                                                       | 11/17/2017 1:04 PM | Shortcut                            | 1 KB                         |                                        | Open                            |
| 3D Objects           | appraisal.pdf                                                                                       | 4/22/2019 11:51 A  | Adobe Acrobat D                     | 737 KB                       |                                        | Signing Room                    |
| Deskton              | articulate-360.exe                                                                                  | 5/17/2019 2:54 PM  | Application                         | 85,422 KB                    | Brow                                   | Open                            |
| Desuments            | AutoprepDocs.zip                                                                                    | 11/8/2019 2:25 PM  | Compressed (zipp                    | 3,106 KB                     |                                        | Signing Room                    |
| S Documents          | AZACPRS.TTL.pdf                                                                                     | 6/19/2018 9:29 AM  | Adobe Acrobat D                     | 109 KB                       |                                        |                                 |
| Downloads            | Cisco Webex Meetings                                                                                | 7/9/2020 10:57 AM  | Shortcut                            | 3 KB                         |                                        | ew Mode ON                      |
| Music                | DMO Script.docx                                                                                     | 10/29/2020 7:13 A  | Microsoft Word D                    | 36 KB                        |                                        |                                 |
| Pictures             | n DocMagic - Chrome                                                                                 | 9/8/2020 3:49 PM   | Shortcut                            | 3 KB                         | Signafet                               | Completed                       |
| Videos               | DocMagic eSign Demo.pptx                                                                            | 5/7/2019 3:57 PM   | Microsoft PowerPo                   | 5,786 KB                     | Signer(s)                              | Completed                       |
| 🔩 OS (C:)            | 🌮 DocMagic Intranet                                                                                 | 1/30/2020 1:18 PM  | Internet Shortcut                   | 1 KB                         | 1                                      | ~                               |
| 🐂 Libraries 🗸 🗸      | DocMagic Online                                                                                     | 12/16/2020 7:59 A  | Shortcut                            | 3 KB                         | ~                                      |                                 |
| File nan             | ne: AZACPRS.TTL.pdf                                                                                 |                    | ✓ All Files (*                      | *) ~                         | 2                                      | ×                               |
|                      |                                                                                                    |                    | Open                                | ▼ Cancel                     | 2                                      | $\sim$                          |
| 4 Ci                 | alifornia Hazard Insurance Disclosure                                                               |                    |                                     |                              | 1                                      | ✓                               |
| 5 H                  | azard Insurance Authorization and Requirements                                                      |                    |                                     |                              | 2 1                                    | ~                               |
| -6 Bo                | prrower Consent to the Use of Tax Return Information                                                |                    |                                     |                              | 1 1                                    | ~                               |
|                      |                                                                                                    |                    | 1000000000                          |                              |                                        |                                 |

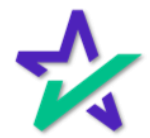

#### AutoPrep™ = (Doc)MAGIC

AutoPrep<sup>™</sup> will use Optical Character Recognition (OCR) and A.I. to identify signatures lines for Borrowers and other participants including Notaries.

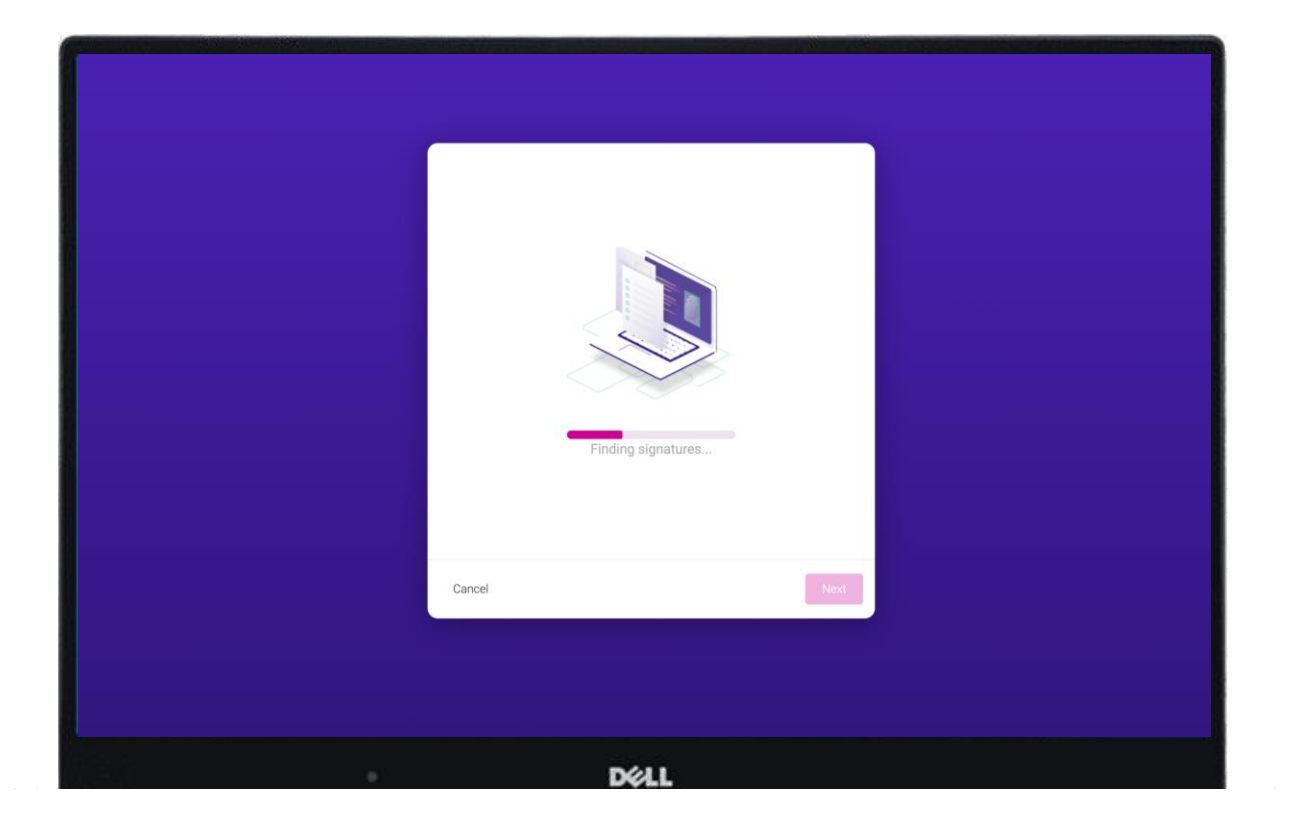

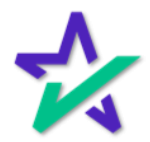

#### Document Pre-Review

This screen will confirm the number of signatures, notary fields, and unassigned signatures found.

| 😭 AutoPrep                                                                                  |             |
|---------------------------------------------------------------------------------------------|-------------|
| AutoPrep complete!<br>Ready for your review.                                                |             |
| <ul> <li>Assigned signatures</li> <li>Notary Fields</li> <li>Requires Validation</li> </ul> | 6<br>3<br>0 |
| Cancel                                                                                      | Next        |

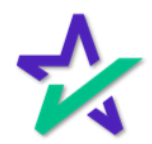

#### Green = Identified Field

<u>Green</u> means that the field has been identified to match a previously entered participant.

| Please review the documents below | 1johnsandysmith_title docs.pd<br>page 1 of 21                                                                                                    | lf                |             | 00 | or - |
|-----------------------------------|----------------------------------------------------------------------------------------------------|-------------------|-------------|----|------|
|                                   | L<br>EVIDENCE OF JOINT APPLICA<br>Date: APRIL 5, 2016<br>Provided By: White House Bank<br>Borrower: John Smith, Sandy Smith<br>Property Address: 1234 MAIN STREET, TORRANCE, CALIFORNIA 9050<br>If you are applying for joint credit with another person, please sign below. | o n Number: LOANN | NUMBER      |    |      |
|                                   | We intend to apply for joint credit.                                                                                                    | dy Smith          | ▼ ⊗<br>Date | +  |      |
|                                   | • DØLL                                                                                                    |                   |             |    |      |

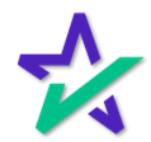

#### Notary Field = Orange / Blue

If electronic notarization is applicable, you may see an <u>orange</u> icon indicating that an item has been identified as a Notary field.

| Please review the documents below | 1johnsandysmith_title docs.pdf<br>page 1 of 21                                                                                                    | Done                                                                                                    |
|-----------------------------------|----------------------------------------------------------------------------------------------------|----------------------------------------------------------------------------------------------------|
|                                   | Loan Number: LOANNUM<br>EVIDENCE OF JOINT APPLICATION<br>Date: APRIL 5, 2016<br>Provided By: White House Bank<br>Borrower: John Smith, Sandy Smith<br>Property Address: 1234 MAIN STREET, TORRANCE, CALIFORNIA 90501 |                                                                                                    |
|                                   | If you are applying for joint credit with another person, please sign below.<br>We intend to apply for joint credit.<br>JOHN SMITH (Borrower 1)<br>Prover John Smith<br>Notary<br>Borrower Sandy Smith               | <ul> <li>♥</li> <li>■</li> <li>■</li></ul> |
|                                   | Select signer 💽 😵                                                                                                    | +                                                                                                    |

Notary fields themselves will show up as <u>blue</u>.

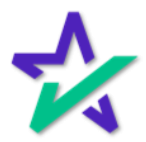

#### Red = Signer Not Found!

# Red means that AutoPrep™ has found a signature line, but not a signer.

| Please review the documents below | 1jc                                                 | phnsandysmith_title docs.pdf<br>page 1 of 21 |      | Done |
|-----------------------------------|-----------------------------------------------------|----------------------------------------------|------|------|
|                                   |                                                     |                                              |      |      |
|                                   |                                                     |                                              |      |      |
|                                   |                                                     | Loan Number: LO                              |      |      |
|                                   | EVIDENCE O                                          | F JOINT APPLICATION                          |      |      |
|                                   | Date: APRIL 5, 2016                                 |                                              |      |      |
|                                   | Provided By: White House Bank                       |                                              |      |      |
|                                   | Borrower: John Smith, Sandy Smith                   |                                              |      |      |
|                                   | Property Address: 1234 MAIN STREET, TOR             | RANCE, CALIFORNIA 90501                      |      |      |
|                                   | If you are applying for joint credit with another p | erson, please sign below.                    |      |      |
|                                   | We intend to apply for joint credit.                | æ                                            |      |      |
|                                   |                                                     | JOHN SMITH (Borrower 1)                      | - 🕲  |      |
|                                   |                                                     | 2 rower John Smith                           | Date |      |
|                                   |                                                     | Notary                                       | · 8  |      |
|                                   |                                                     | Borrower Sandy Smith                         | Date |      |
|                                   |                                                     | Select signer                                | 0    |      |
|                                   |                                                     | Jerect agree                                 |      | (+)  |
|                                   |                                                     |                                              |      |      |
|                                   |                                                     | DELL                                         |      |      |
|                                   |                                                     |                                              |      |      |
|                                   |                                                     |                                              |      |      |

Red fields MUST be eliminated before sending the document to proceed with eSign. This can be done by simply clicking on the field and assigning it, or by deleting it by clicking the 'x' to the right of the field.

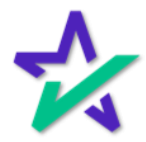

## AutoPrep<sup>™</sup> – Settlement Agent

#### Assigning Fields

## You can assign any field at any time by clicking on it and selecting a Participant.

| Please review the documents below                                           | 1johnsandysmith_title docs.pdf<br>page 1 of 21                                                                                                    |  |
|-----------------------------------------------------------------------------|----------------------------------------------------------------------------------------------------|--|
|                                                                             | Loan Number: LOANNUMBER                                                                                                    |  |
|                                                                             | Borrower: John Smith, Sandy Smith Property Address: 1234 MAIN STREET, TORRANCE, CALIFORNIA 90501 If you are applying for joint credit with another person, please sign below. |  |
| JOHN SMITH<br>(Borrower 1)<br>SANDY SMITH<br>(Borrower 2)<br>Settlement Sam | le                                                                                                    |  |
| Originator Samp<br>Underwriter Sam                                          | Pole                                                                                                    |  |
| Notary                                                                      | DØLL                                                                                                    |  |

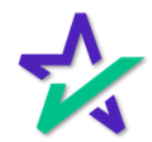

#### Assigning Fields

## Once you eliminate all red fields, the warning triangle icon will disappear, and the Done button will illuminate.

|                                   | 😭 AutoPrep                                                                                                    | 🚽 (ST) ~ |
|-----------------------------------|----------------------------------------------------------------------------------------------------|----------|
| Please review the documents below | 1johnsandysmith_title docs.pdf<br>page 1 of 21                                                                                                    | Done     |
|                                   | Borrower: John Smith, Sandy Smith Property Address: 1234 MAIN STREET, TORRANCE, CALIFORNIA 90501                                                                                                    |          |
|                                   | If you are applying for joint credit with another person, please sign below.<br>We intend to apply for joint credit.<br>JOHN SMITH (Borrower 1)<br>Trower John Smith<br>Notary<br>Borrower Sandy Smith<br>SANDY SMITH (Borrower 2) | Date     |
|                                   |                                                                                                    |          |

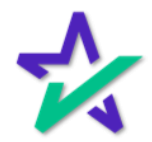

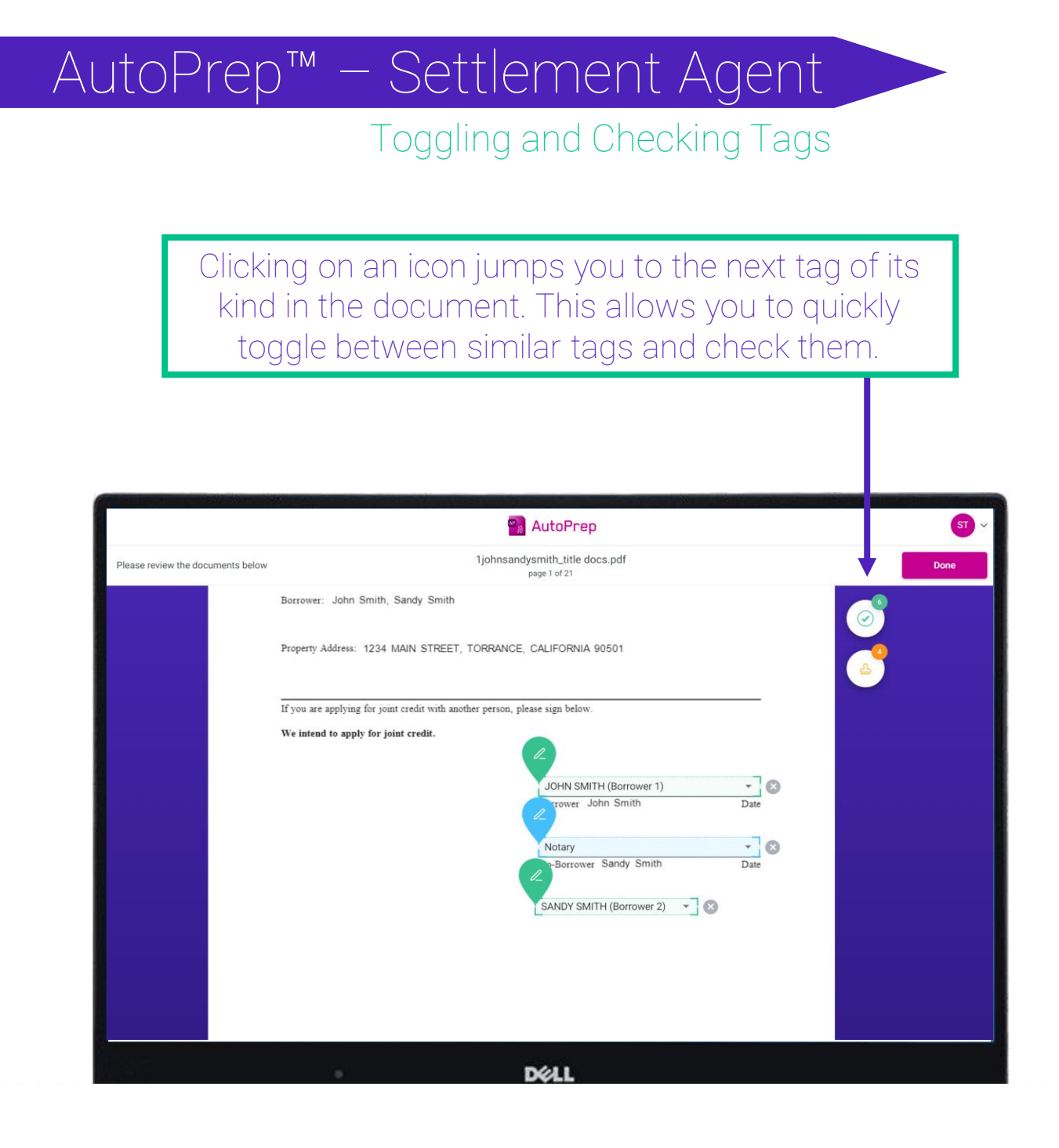

For example, if you continuously click on the green check mark icon, you can cycle through all the participant tags in the document. Try it!

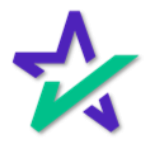

#### Adding Tags

If you want to add tags, click on the Plus (+) towards the bottom of the page. A menu will open on the right side of the page (shown on next slide).

| Calling and the second second s |                                                                              | the local division in the local division of the local division of |
|----------------------------------------------------------------------------------------------------|------------------------------------------------------------------------------|----------------------------------------------------------------------------------------------------|
|                                                                                                    | 🐾 AutoPrep                                                                   | ST ~                                                                                                    |
| Please review the documents below                                                                                                    | 1johnsandysmith_title docs.pdf<br>page 1 of 21                               | Done                                                                                                    |
|                                                                                                    | Borrower: John Smith, Sandy Smith                                            | ø                                                                                                    |
|                                                                                                    | Property Address: 1234 MAIN STREET, TORRANCE, CALIFORNIA 90501               | <u>_</u>                                                                                                    |
|                                                                                                    | If you are applying for joint credit with another person, please sign below. | -                                                                                                    |
|                                                                                                    | If you are applying on your credit.                                          | ste                                                                                                    |
|                                                                                                    | • DØLL                                                                       | +                                                                                                    |

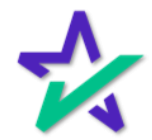

Adding Tags

Add tags by selecting the type you want and then dragging it to the desired spot on the document. Click on the dropdowns to expand your choices.

|                                                 |                                               |      |          | Statement of the local division in which the local division in the local division in the local division in the |
|-------------------------------------------------|-----------------------------------------------|------|----------|----------------------------------------------------------------------------------------------------|
|                                                 | 📆 AutoPrep                                    |      |          | ST ~                                                                                                    |
| uments below                                    | 1johnsandysmith_title docs.pd<br>page 1 of 21 | if   |          | Done                                                                                                    |
| rrower: John Smith, Sandy Smith                 |                                               |      | <u> </u> | Signature Fields                                                                                               |
| pperty Address: 1234 MAIN STREET. TOF           | RANCE, CALIFORNIA 90501                       |      |          |                                                                                                    |
|                                                 |                                               |      | <u>م</u> | 1A Initial                                                                                                    |
| ou are applying for joint credit with another p | erson, please sign below.                     |      | ~        | Notary Fields                                                                                                  |
| intend to apply for joint credit.               |                                               |      |          | PostFill                                                                                                    |
|                                                 | IOLINI SMITH (Porrowor 1)                     | - 0  |          | T Textbox                                                                                                    |
|                                                 | rower John Smith                              | Date | (        | Checkbox                                                                                                    |
|                                                 | Notary                                        | · 8  | ť        | 🗂 Date                                                                                                    |
|                                                 | Borrower Sandy Smith                          | Date |          |                                                                                                    |
|                                                 | SANDY SMITH (Borrower 2)                      | 8    |          |                                                                                                    |
|                                                 |                                               |      |          |                                                                                                    |
|                                                 | - 100,000                                     |      |          |                                                                                                    |
|                                                 | Déli                                          |      |          |                                                                                                    |

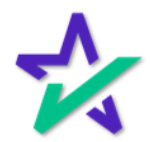

#### Adding Tags

If applicable, please remember to assign your tags to a signer after placing them. If you forget to assign a tag that requires it, you'll activate the red warning triangle icon.

| and the second second second second second second second second second second second second second second second |                                                | Statement of the second second s | A DESCRIPTION OF THE REAL PROPERTY OF THE REAL PROPERTY OF THE REAL PROP |
|----------------------------------------------------------------------------------------------------|------------------------------------------------|----------------------------------------------------------------------------------------------------|----------------------------------------------------------------------------------------------------|
|                                                                                                    | 👩 AutoPrep                                     |                                                                                                    | ST) ~                                                                                                    |
| documents below                                                                                                  | 1johnsandysmith_title docs.pdf<br>page 1 of 21 |                                                                                                    | Done                                                                                                    |
| Borrower: John Smith, Sandy Smith                                                                                |                                                |                                                                                                    | 5 Signature Fields                                                                                                    |
| Property Address: 1234 MAIN STREET, TORRANC                                                                      | CE, CALIFORNIA 90501                           |                                                                                                    | 2 Signature<br>44 Initial                                                                                                    |
| If you are applying for joint credit with another person,                                                        | please sign below.                             |                                                                                                    | ▼ Notary Fields                                                                                                    |
| We intend to apply for joint credit.                                                                             | Select signer                                  |                                                                                                    | ^ PostFill                                                                                                    |
|                                                                                                    | JOHN SMITH (Borrower 1)                        | · 0                                                                                                    | T Textbox                                                                                                    |
|                                                                                                    | Prover John Smith                              | Date                                                                                                    | Checkbox                                                                                                    |
|                                                                                                    | Notary                                         | - ®                                                                                                    | 💾 Date                                                                                                    |
|                                                                                                    | SANDY SMITH (Borrower 2)                       | Date                                                                                                    |                                                                                                    |
|                                                                                                    | DØLL                                           |                                                                                                    |                                                                                                    |

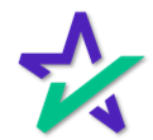

Done

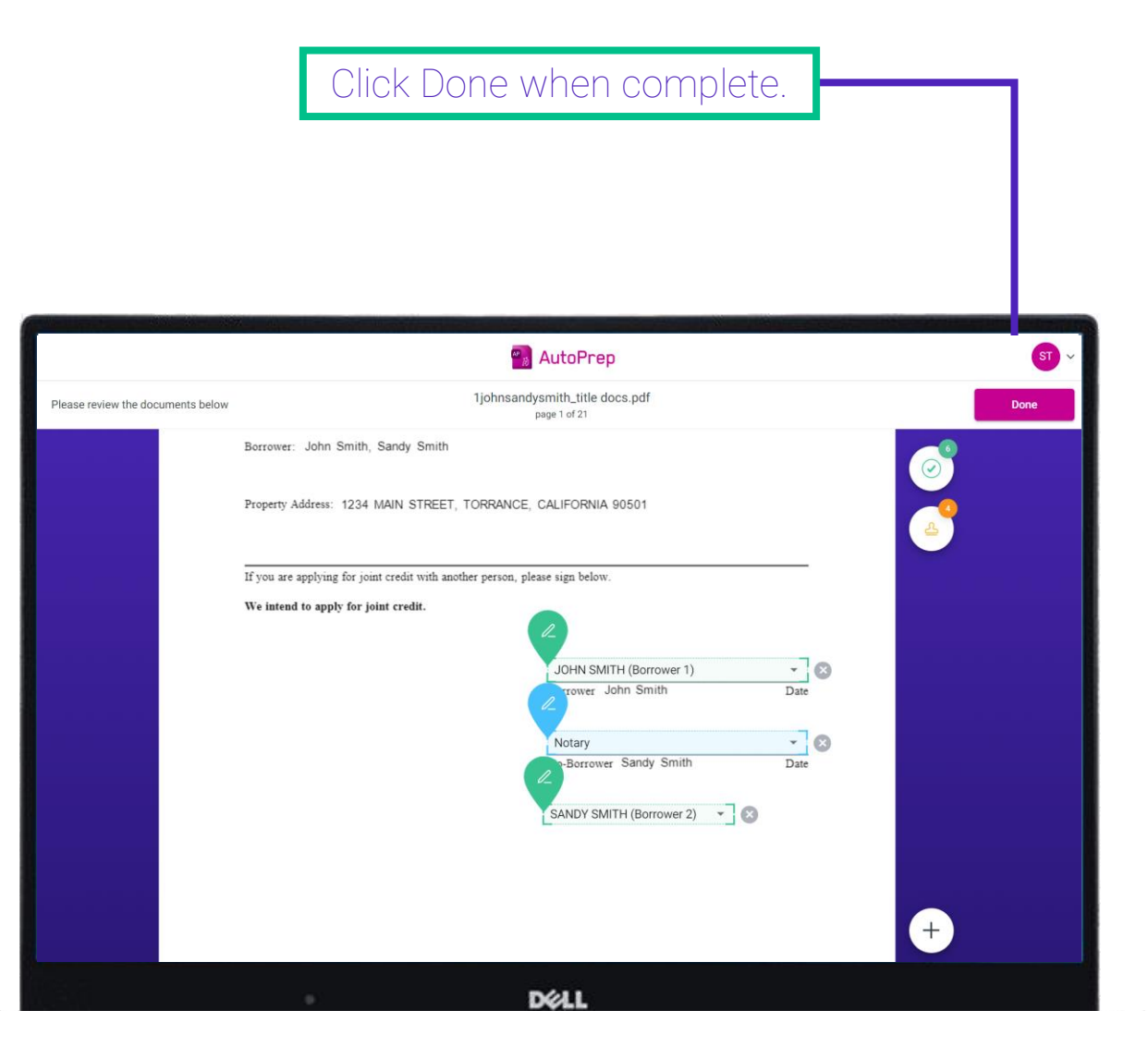

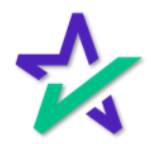

Confirmation

If you want to upload another document, click here. Otherwise, close the tab and you'll be taken back to your Settlement Agent console.

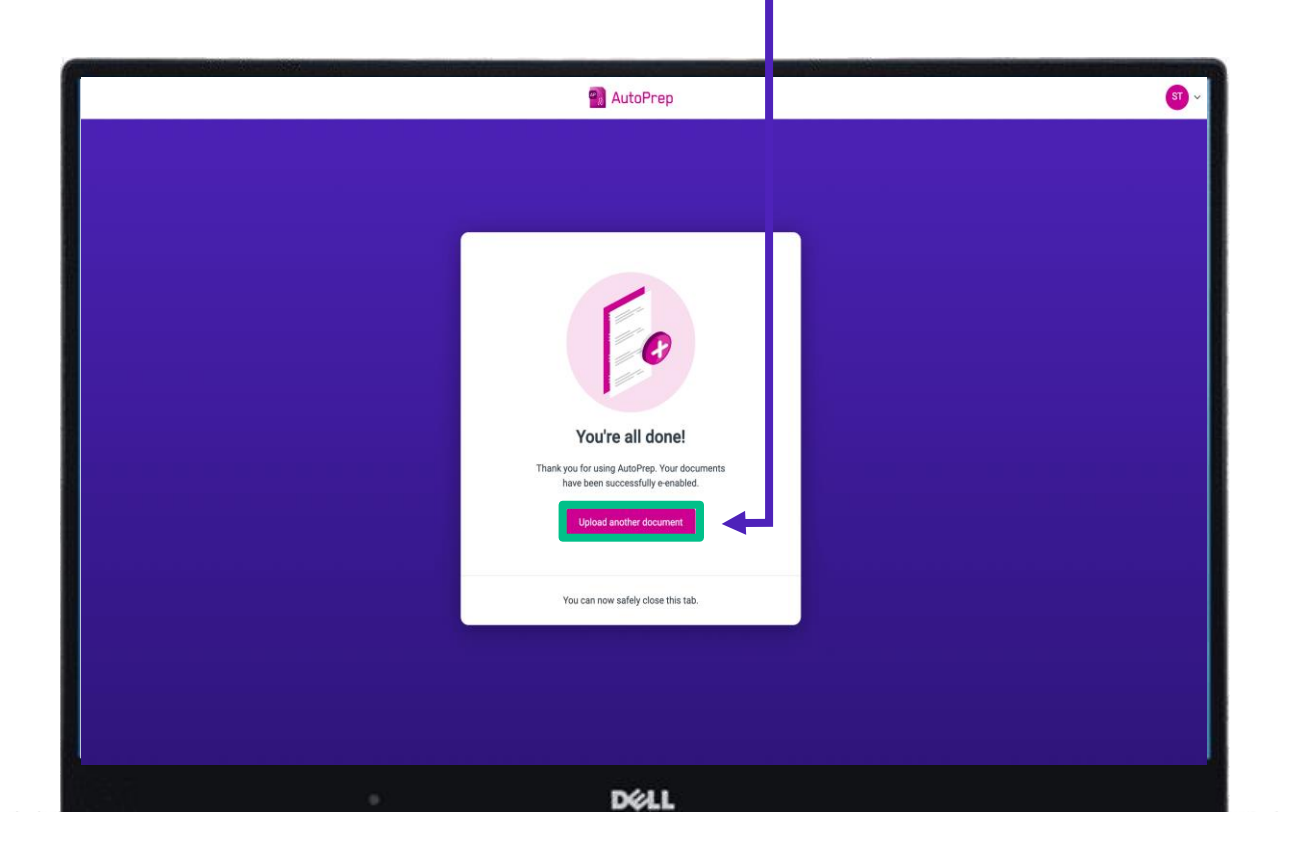

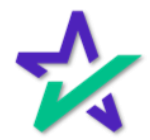

## Additional Resources

#### Product Training Page

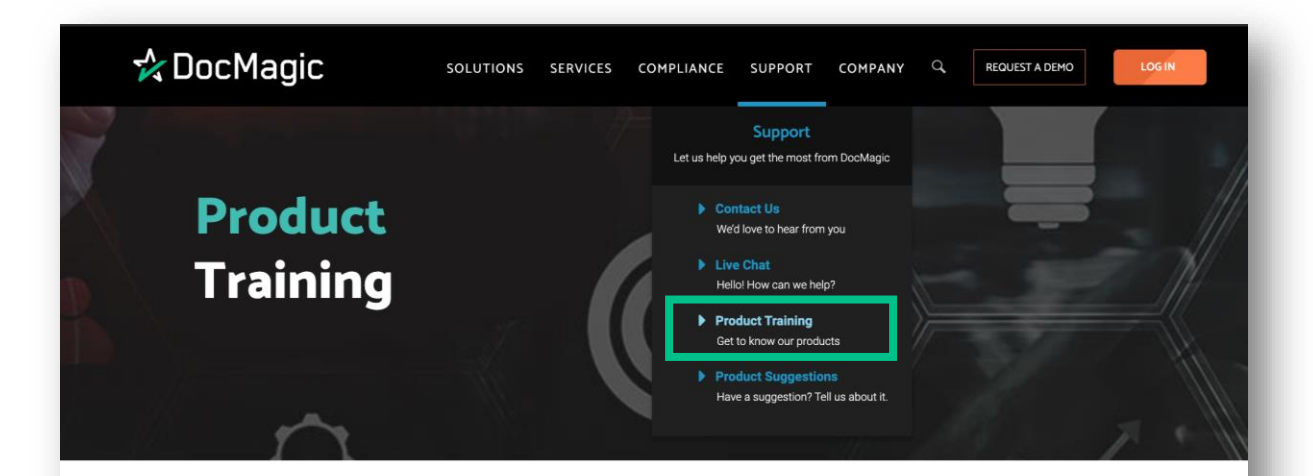

#### Welcome to the DocMagic Product Training Page

We've assembled a library of videos, guidebooks and other materials that will provide you with the tools to successfully navigate our products, or those of our partners.

Scroll down to find the product or service you need help with and click on the icon to access that page.

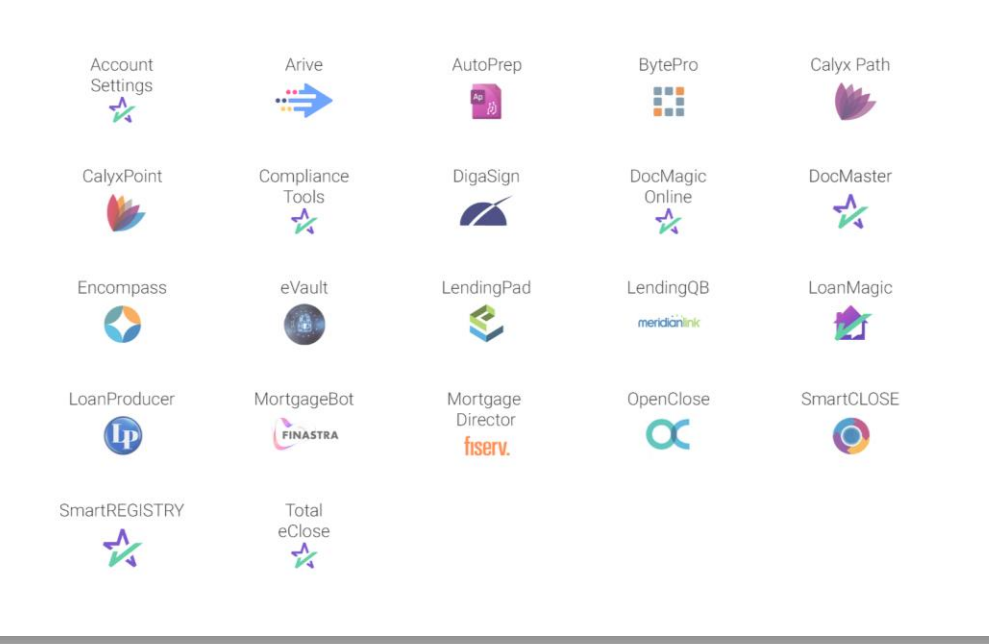

For additional training resources, please visit our Product Training Page on the DocMagic website.

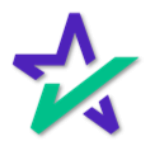